## ■ Zoomアプリインストールついて

総合型選抜 (AO) 特待生試験の二次審査は、Zoom(ズーム)というアプリを使用しオンラインでの面接を行います。 Zoom とは、パソコンやスマートフォンを使いオンライン上でセミナーやミーティング・面接等を開催するために開発さ れたアプリです。オンライン面接を行うためには下記 2 点が必要となりますので、各自ご準備ください。

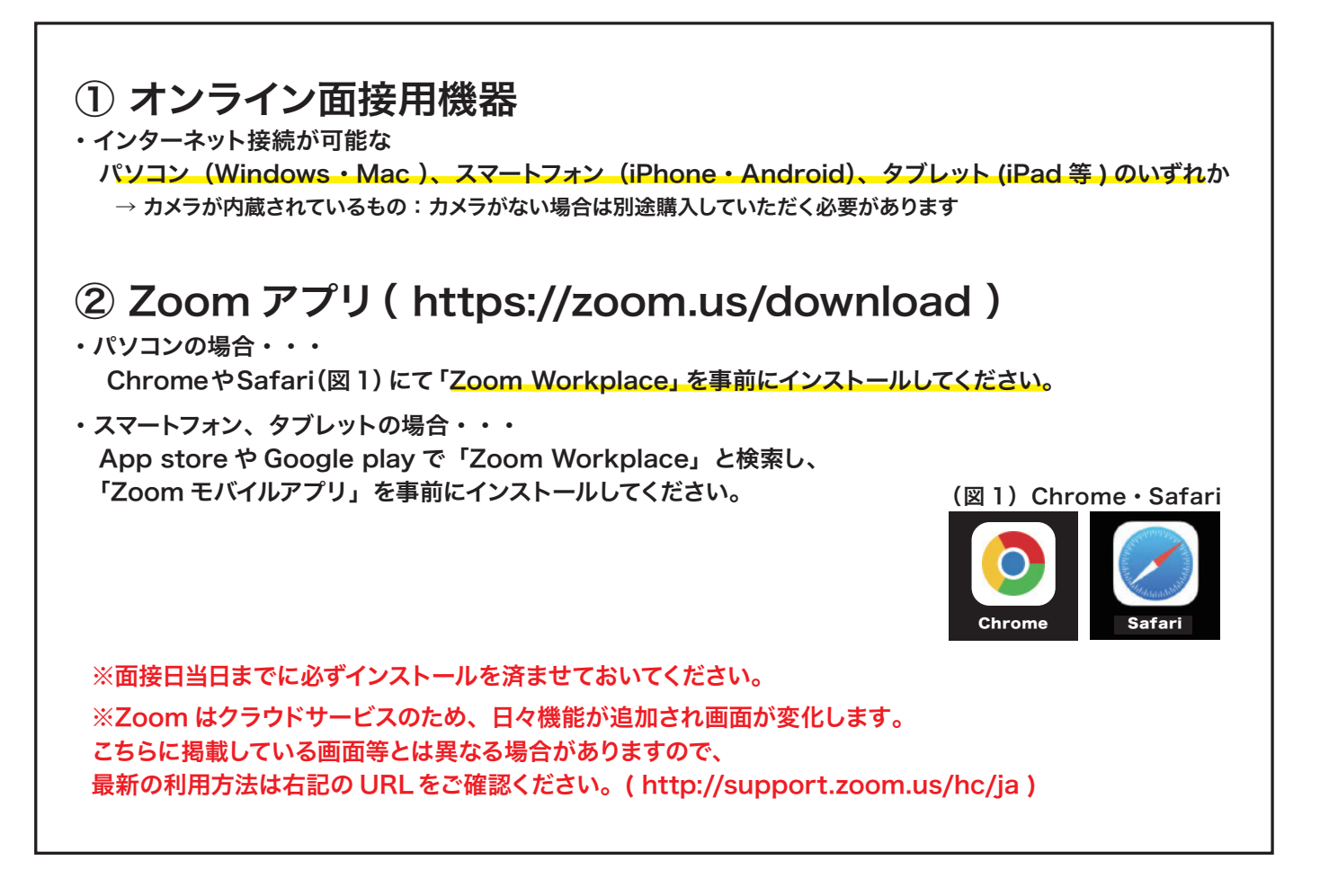

・次ページでは各使用端末別にアプリのインストール方法を案内していますので、自分が使用する端末に対応している ページをご覧下さい。

・二次審査のオンライン(Zoom)面接時間や参加・操作方法については、随時 LINE もしくはメールにて詳細をお送 りします。また二次審査当日の朝、試験本番前に Zoom の操作確認をする時間を設けています。こちらは受験生の皆 さん全員に対して行いますので必ず参加して下さい。

試験日前日になっても二次面接への詳細案内 LINE・メールが来ていない場合 またはアプリのインストールが出来ない場合は 必ず LINE・メール・電話にて学校まで問い合わせ下さい。

## 【Zoom アプリのインストール:パソコンの場合】

1.Zoom クライアント(インストーラ)をダウンロードします。公式サイトにアクセスして 下の方まで移動すると、下記の画面が出てくるので「ダウンロード」をクリックします。 ※アプリのダウンロードは必ず公式サイト(https://zoom.us/ja/download)から行ってください。

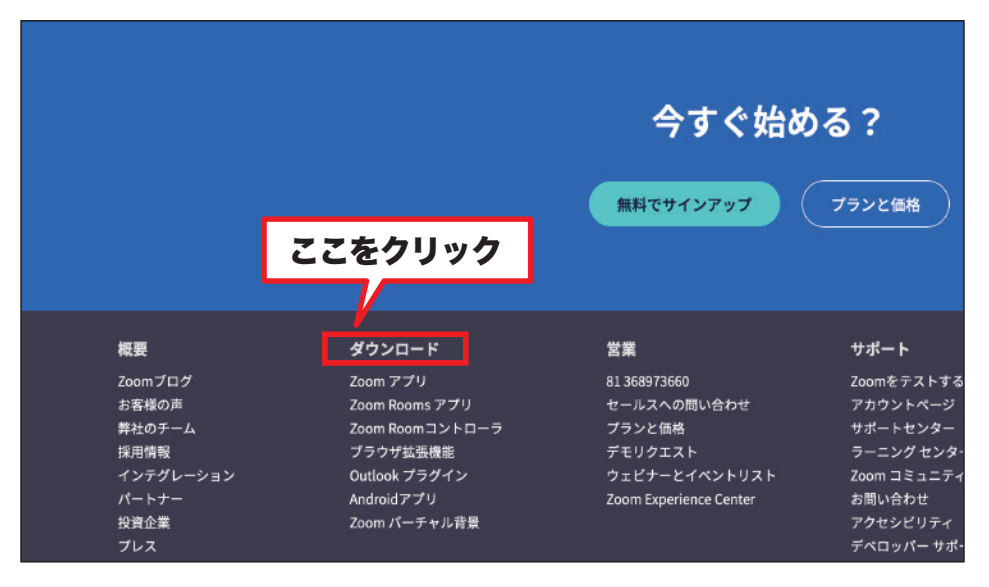

2. 「Mac 向け Zoom Workplace」もしくは「Windows 向け Zoom Workplace」からダウンロードする。 ※お使いのパソコンによって表記画面が変わります。

| 【Macの場合】                                                                           | 【Windowsの場合】                                                                       |  |
|------------------------------------------------------------------------------------|------------------------------------------------------------------------------------|--|
| Mac 向け Zoom Workplace                                                              | Windows 向け Zoom Workplace                                                          |  |
| パージョン6.2.0 (40111)                                                                 | バージョン6.2.0 (46690)                                                                 |  |
| お使いの Zoom Meetings アカウントで、チームチャット、ホワイトボード、ノートなどを備えたフル スイー<br>トのコラボレーション機能を解放しましょう。 | お使いの Zoom Meetings アカウントで、チームチャット、ホワイトボード、ノートなどを備えたフル スイー<br>トのコラボレーション機能を解放しましょう。 |  |
| Apple Silicon 向けのダウンロード Intel 向けのダウンロード                                            | ダウンロード (64-bit) ダウンロード (32-bit) ダウンロード (ARM64)                                     |  |
|                                                                                    | システム要件                                                                             |  |

3. ダウンロードされたファイルをダブルクリックし、サインイン画面が表示されればインストール完了です。 (ファイル名は Mac の場合→「Zoom.pkg」・Windows の場合→「ZoomInstaller.exe」)

| •• | zoom<br>Workplace |  |
|----|-------------------|--|
|    | ミーティングに参加         |  |
|    | サインアップ<br>サインイン   |  |
|    |                   |  |

## 【Zoom アプリのインストール:スマートフォン・iPad の場合】

App Store (iPhone/iPad) や Google Play (Android) で「Zoom」と検索すると 「Zoom Workplace」というアプリが表示されますので、インストールしてください。 この時初めてアプリを起動した場合は、Zoom アプリによる通知やマイク・カメラの利用許可 を求める画面が表示されますがすべて許可してください。

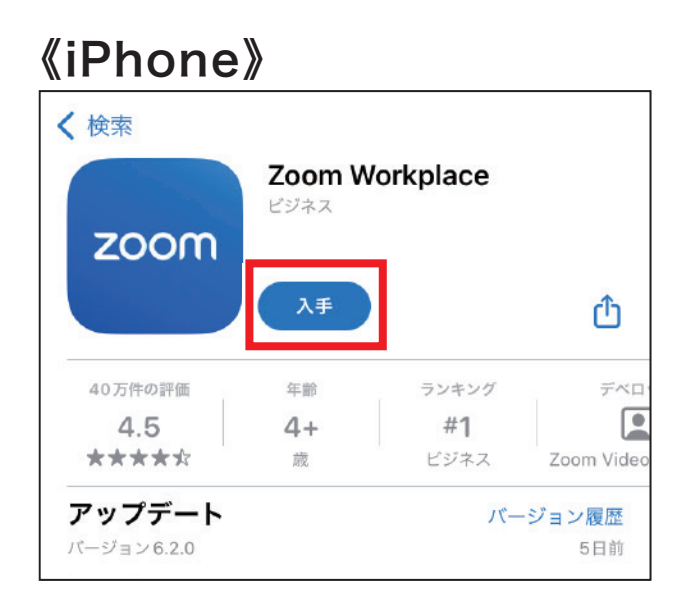

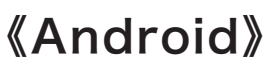

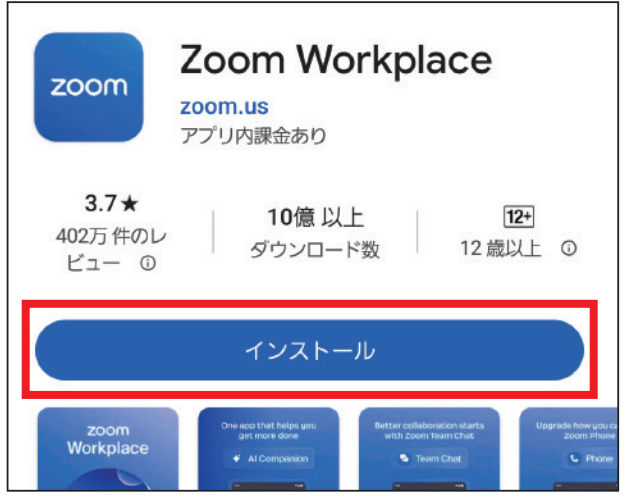

## 《iPad》

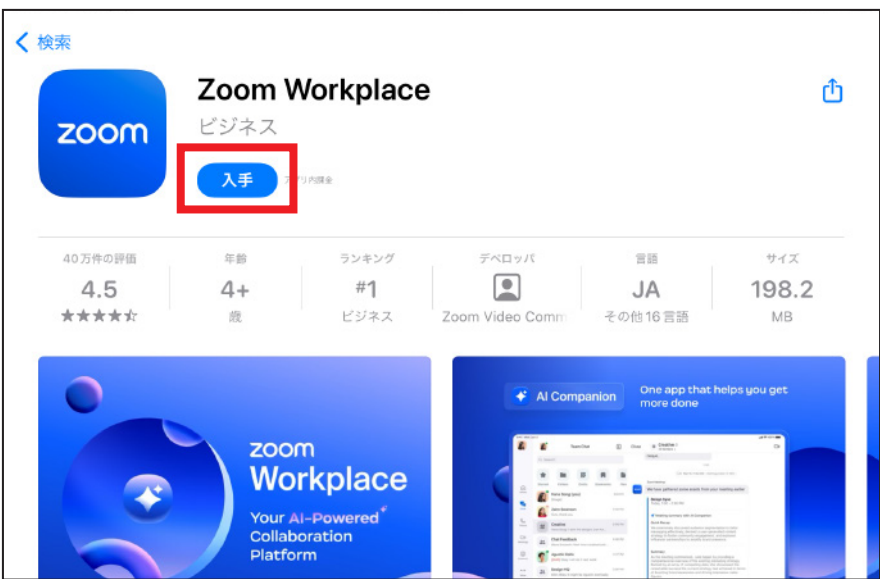

※Android タブレットの場合は Android スマートフォンを参考にして下さい